- 1. マクロとは
- 2. マクロの記録と実行
- 3. ボタンを使ったマクロの実行
- 4. VBAの概要
- 1. 講師が説明します。
- 2. 指示にしたがって基本的なマクロを記録し実行してください。

| 商品名    | 単価  | 数量 | 金額 |
|--------|-----|----|----|
| キャラメル  | 100 |    |    |
| チョコレート | 150 |    |    |
| キャンディ  | 200 |    |    |

①上の表を作成し、単価に入力した数量を乗じて金額を求める関数を作成してください。 その際、エラーがでないように、if 関数を用いて、商品別に数量欄が空白の場合には金額欄も空 白にするよう式を組み込んでください。

2数量欄のみをすべて空白にするマクロを記録してください。

- 3. ツールバーを表示し、ボタンを作成してください。できたら、2でつくったマクロとこのボタンを 関連させ、ボタンを押すと数量欄が消えるようにしてください。
- 4. Excel 固有の Visual Basic Editor を起動し、講師の説明にしたがい、ドラッグしたレンジ内の成績における最大値、最小値の文字色を変えるプログラムを記述してください。(添付資料F参照)
- ※4. は VBA でどういうことができるか、どのように作っていくかの体験のようなものですので、こ こで理解できなくてもまったく問題はありません。

③数量を入力し、金額欄が正しく表示されるか確認し、その後、②で記録したマクロを実行し、数 量を空白の状態に戻してください。